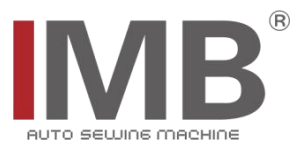

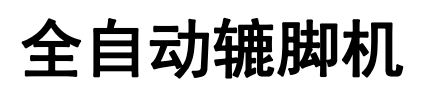

Automatic bottom hemmer

(MB5004E-IM)

# 触摸屏界面操作说明

Operation instructions of touch screen interface

# 常州智谷机电科技有限公司

## CHANGZHOU WISDOM & VALLEY ELECTRICAL TECHNOLOGY CO., LTD

在使用本设备之前请先阅读本触摸屏界面操作说明书. Please read the operation manual of the touch screen interface before using the device 请将本触摸屏界面操作说明书放在便于查阅的地方保管 Please keep this operation manual of touch screen interface in convenient place for reference

版本信息/Version

2020.03

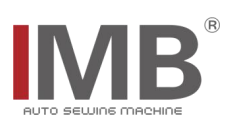

中文

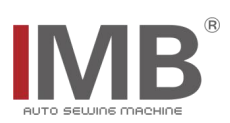

# 目录

# 目录

| 【1】界面说明      | 1   |
|--------------|-----|
| (1)监控界面说明    | . 1 |
| (2) 基本设置界面说明 | . 2 |
| (3)I/0 界面说明  | .2  |
| (4) 报错界面说明   | . 2 |
| 【2】简易故障及警告排除 | . 3 |

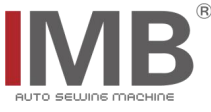

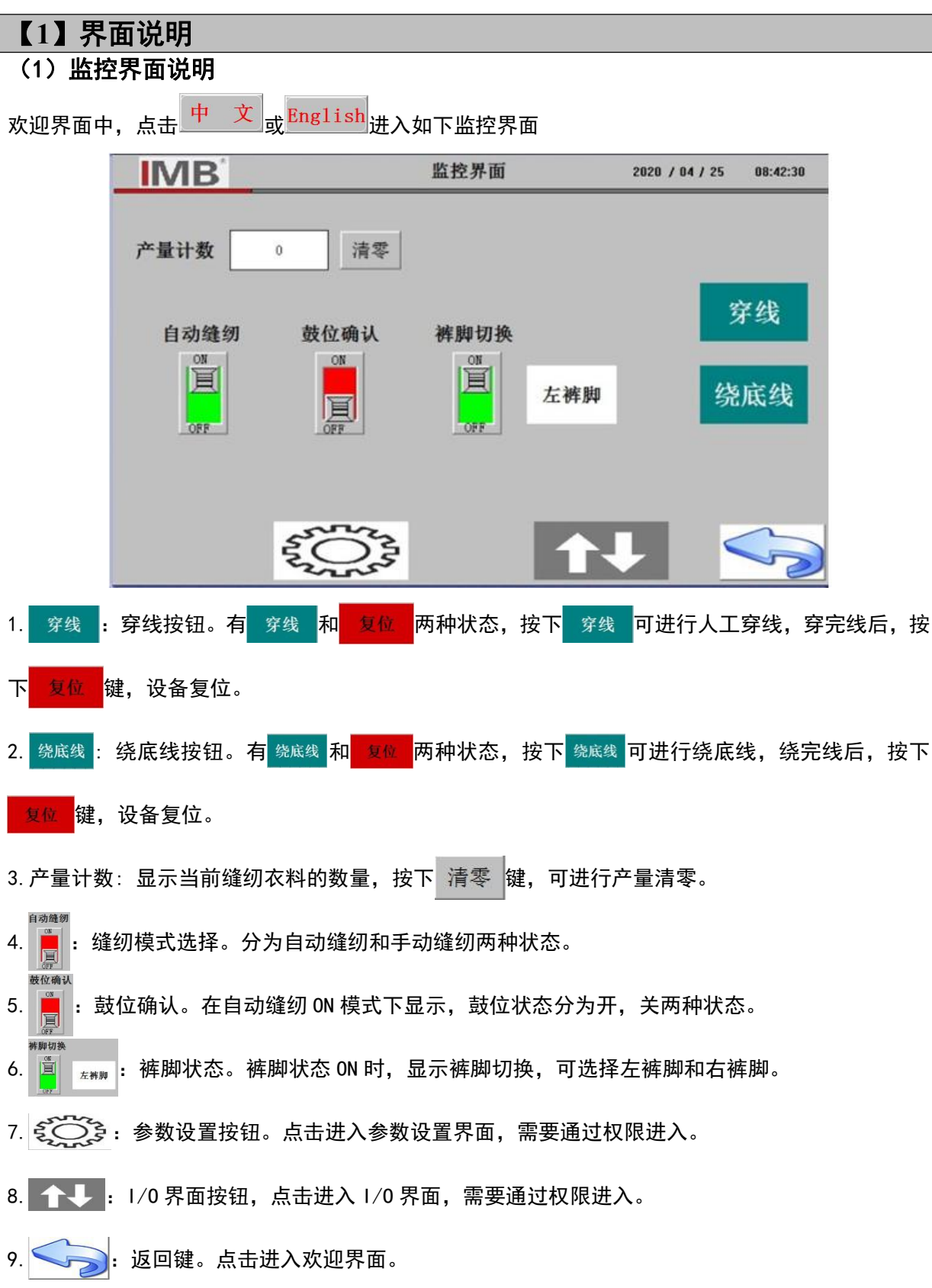

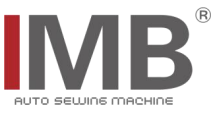

### (2) 基本设置界面说明

| 基本设置   |      |        |     |          |   |                                       |
|--------|------|--------|-----|----------|---|---------------------------------------|
| 通用/左裙  | 样脚设置 | 右裤     | 脚设置 | 鼓位检测数;   | 0 | 监控界面下,点击 <u>~~~~</u> ,通过权限进入基         |
| 开始点针数: | 0    | 开始点针数: | 0   | 慢启动针数:   | 0 | ————————————————————————————————————— |
| 终点针数;  | 0    | 终点针数:  | 0   | 缝纫速度:    | 0 | 1 显示参数值。各项参数已设置好,                     |
| 上拖轮转速; | 0    | 上拖轮转速: | 0   | 吹气时间:    | 0 |                                       |
| 下拖轮转速: | 0    | 下拖轮转速: | 0   | 拖轮启动点: [ | 0 | 「「」」「「」」「」」「」」「」」「」」「」」「」」「」」「」」「」」   |
| 上拖轮针距: | 0    | 上拖轮针距: | 0   | 拖轮停止点: [ | 0 |                                       |
| 下拖轮针距: | 0    | 下拖轮针距: | 0   | 机针当前点:   | 0 |                                       |
|        |      |        |     |          |   |                                       |

### (3) I/0 界面说明

|              | 1/0岕面                                                                                                    |
|--------------|----------------------------------------------------------------------------------------------------|
| 输入显示         | 输出显示                                                                                                    |
| ● IN9 鼓位检测开关 | <ul> <li>01 钩料伸缩</li> <li>07 拖轮</li> </ul>                                                                                                    |
| IN10 撑杆检测开关  | ①     ②     ③     ③     ③     ③     ③     ③     ③     ⑤     ⑤     ⑤     ⑤     ⑤     ⑤     ⑤     ⑤     ⑤     ⑤     ⑤     ⑤     ⑤     ⑤     ⑤     ⑤     ⑤     ⑤     ⑤     ⑤     ⑤     ⑤     ⑤     ⑤     ⑤     ⑤     ⑤     ⑤     ⑤     ⑤     ⑤     ⑤     ⑤     ⑤     ⑤     ⑤     ⑤     ⑤     ⑤     ⑤     ⑤     ⑤     ⑤     ⑤     ⑤     ⑤     ⑤     ⑤     ⑤     ⑤     ⑤     ⑤     ⑤     ⑤     ⑤     ⑤     ⑤     ⑤     ⑤     ⑤     ⑤     ⑤     ⑤     ⑤     ⑤     ⑤     ⑤     ⑤     ⑤     ⑤     ⑤     ⑤     ⑤     ⑤     ⑤     ⑤     ⑤     ⑤     ⑤     ⑤     ⑤     ⑤     ⑤     ⑤     ⑤     ⑤     ⑤     ⑤     ⑤     ⑤     ⑤     ⑤     ⑤     ⑤     ⑤     ⑤     ⑤     ⑤     ⑤     ⑤     ⑤     ⑤     ⑤     ⑤     ⑤     ⑤     ⑤     ⑤     ⑤     ⑤     ⑤     ⑤     ⑤     ⑤     ⑤     ⑤     ⑤     ⑤     ⑤     ⑤     ⑤     ⑤     ⑤     ⑤     ⑤     ⑤     ⑤     ⑤     ⑤     ⑤     ⑤     ⑤     ⑤     ⑤     ⑤     ⑤     ⑤     ⑤     ⑤     ⑤     ⑤     ⑤     ⑤     ⑤     ⑤     ⑤     ⑤     ⑤     ⑤     ⑤     ⑤     ⑤     ⑤     ⑤     ⑤     ⑥     ⑥     ⑤     ⑤     ⑤     ⑤     ⑤     ⑤     ⑤     ⑤     ⑤     ⑤     ⑤     ⑤     ⑤     ⑤     ⑤     ⑤     ⑤     ⑤     ⑤     ⑤     ⑤     ⑤     ⑤     ⑤     ⑤     ⑤     ⑤     ⑤     ⑤     ⑤     ⑤     ⑤     ⑤     ⑤     ⑤     ⑤     ⑤     ⑤     ⑤     ⑤     ⑤     ⑤     ⑤     ⑤     ⑤     ⑤     ⑤     ⑤     ⑤     ⑤     ⑤     ⑤     ⑤     ⑤     ⑤     ⑤     ⑤     ⑤     ⑤     ⑤     ⑤     ⑤     ⑤     ⑥     ⑤     ⑥     ⑥     ⑥     ⑥     ⑥     ⑤     ⑥     ⑤     ⑥     ⑤     ⑥     ⑤     ⑤     ⑥     ⑥     ⑥     ⑤     ⑤     ⑥     ⑥     ⑤     ⑤     ⑤     ⑥     ⑤     ⑤     ⑤     ⑤     ⑤     ⑤     ⑤     ⑤     ⑤     ⑤     ⑤     ⑤     ⑤     ⑤     ⑤     ⑤     ⑤     ⑤     ⑤     ⑤     ⑤     ⑤     ⑤     ⑤     ⑤     ⑤     ⑤     ⑤     ⑤     ⑤     ⑤     ⑤     ⑤     ⑤     ⑤     ⑤     ⑤     ⑤     ⑤     ⑤     ⑤     ⑤     ⑤     ⑤     ⑤     ⑤     ⑤     ⑤     ⑤     ⑤     ⑤     ⑤     ⑤     ⑤     ⑤     ⑤     ⑤     ⑤     ⑤     ⑥     ⑥     ⑥     ⑥     ⑤     ⑤     ⑤     ⑤     ⑥     ⑥     ⑥     ⑥     ⑥     ⑥     ⑥     ⑥     ⑥     ⑥     ⑥     ⑥     ⑤     ⑤     ⑤     ⑤     ⑤     ⑤ |
| 0 脚踏开关       | ● 03 鼓位轮上下                                                                                                    |
|              | ● 04 撑杆                                                                                                    |
|              | <ul> <li>● 05 下弯钩撑杆</li> </ul>                                                                                                    |
|              | ● 06 压脚                                                                                                    |
|              |                                                                                                    |

监控界面下, 1/0 界面 **计**说明 分为输入显示和输出显示。

 1. 输入显示:回零后信号的状态,以作参照, 用来检测各输入信号的运行状态(红色说明 信号无状态,绿色说明信号有状态)。

2. 🕑: 指示灯,显示传感器或气缸状态,

输出显示下,按下对应按钮,可手动测试气 缸状态。(红色说明信号无状态,绿色说明 信号有状态)。

### (4)报错界面说明

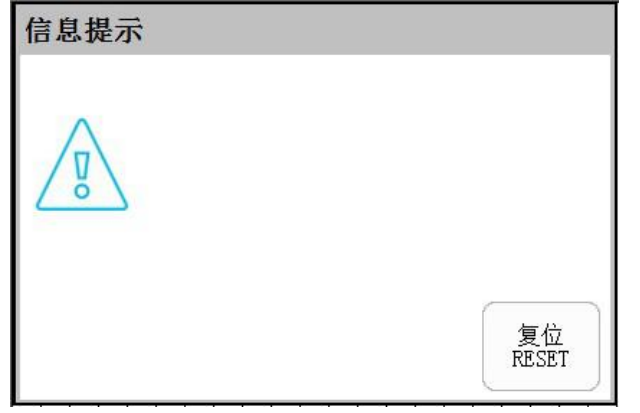

 报错界面中,第一行显示错误代码,第二行 为错误代码内容,第三行为错误代码英文内 容。

 2. 基本 : 复位按钮。处理完故障后,手动复位 按钮,设备回到初始状态。

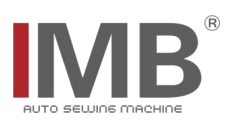

# 【2】简易故障及警告排除

| 错误码 | 描述        | 对策                  |
|-----|-----------|---------------------|
| E01 | 无料故障      | 检查气缸磁开关,检查有无衣料      |
| E02 | 请将机针转到上针位 | 手动旋转机头              |
| E09 | 急停        | 故障消除后,急停按钮复位,然后屏幕复位 |

\*机头故障及警告排除请参考机头说明书操作

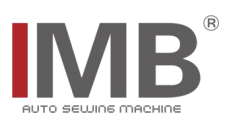

# ENGLISH

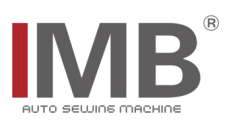

## CONTENT

| [1] INTERFACE DESCRIPTION     | 1 |
|-------------------------------|---|
| (1) DISPLAY INTERFACE         | 1 |
| (2) BASIC SETTING             | 2 |
| (3) INPUT&OUTPUT INTERFACE    | 2 |
| (4) ERROR                     | 2 |
| [2] SIMPLE FAULTS AND WARNING |   |

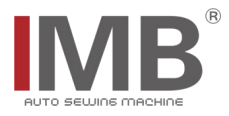

## [1] INTERFACE DESCRIPTION

# (1) DISPLAY INTERFACE

| Click 💻  | or      | to er         | nter the      | e followin        | g interface                                           |
|----------|---------|---------------|---------------|-------------------|-------------------------------------------------------|
| IMB      | Displ   | lay Interface | 2020 / 04     | 4 / 25 08:44:30   | 1. Threading : Threading and RESET ,                  |
| Counting | 0 Reset | Bottom change |               | Threading         | click Threading Manual threading, After               |
|          |         |               | .eft<br>ottom | Thread<br>winding | threading, Click <b>RESET</b> , machine rest。         |
|          |         |               |               |                   | 2. Thread winding and RESET , click Thread winding Do |
|          | ŧŎ;     |               |               |                   | the bottom line winding, After threading,             |
|          |         |               |               |                   | Click <b>RESET</b> , machine rest。                    |

3. Counting: Displays the current amount of sewing material, click Reset, The counting can be reset.

4. Exemple 2 Sewing mode selection. It can be divided into automatic sewing and manual sewing.

5. **Jam** confirm. Display in auto sewing on mode, Jam confirm is divided into two states: on and off.

6. Example 2 Bottom change. When the bottom change is on, the bottom switch is displayed, and the left and right bottom can be selected.

7. Basic settings. Click to enter the basic settings interface. You need to enter through permission.

8. **1** / 0 interface button, click to enter I / 0 interface, you need to enter through

permission。

9. Seturn key. Click to enter the welcome interface.

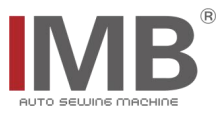

### (2) BASIC SETTING

| Basic setting                                   |   |                                                 |   |                               |   |
|-------------------------------------------------|---|-------------------------------------------------|---|-------------------------------|---|
| General/Left<br>bottom setting                  |   | Right botton<br>setting                         | n | Jam detect NO.                | 0 |
| Sewing start stitches<br>NO. after JAM detected | 0 | Sewing start stitches<br>NO. after JAM detected | 0 | Slow start<br>sewing stitches | 0 |
| Sewing end stitches<br>NO.after JAM detected    | 0 | Sewing end stitches<br>NO.after JAM detected    | 0 | Sewing speed                  | 0 |
| Uppper puller<br>pre-hem speed                  | 0 | Uppper puller<br>pre-hem speed                  | 0 | Blowing time                  | 0 |
| lower puller<br>pre-hem speed                   | 0 | lower puller<br>pre-hem speed                   | 0 | Puller<br>running timing      | 0 |
| Upper puller<br>running speed                   | 0 | Upper puller<br>running speed                   | 0 | Puller<br>stop timing         | 0 |
| Lower puller<br>running speed                   | 0 | Lower puller<br>running speed                   | 0 | Needle present<br>position    | 0 |

Click , Enter the basic setting interface through permission

: Display parameter values. All

parameters have been set, please modify carefully.

### (3) INPUT&OUTPUT INTERFACE

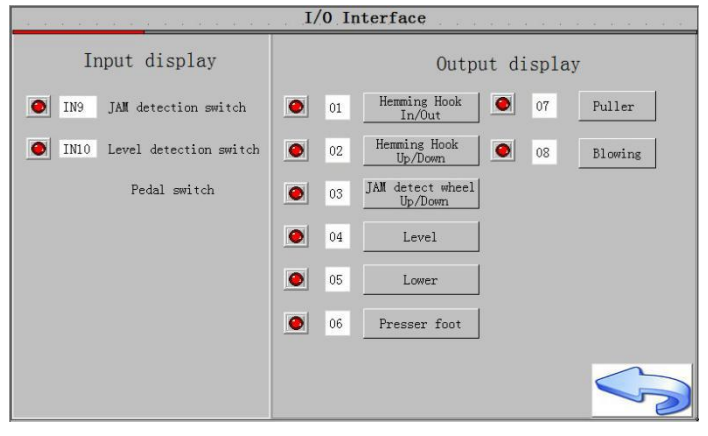

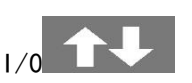

1.

It is divided into input display and output display.

1. Input: The state of the signal after returning to zero for reference, It is used to detect the operation state of each input signal (Red indicates that the signal has no status, and green indicates that the signal has status).

2. 💽: indicator light, Display sensor

or cylinder status, output display, press the corresponding button to manually test the cylinder state. (Red indicates that the signal has no status, and green indicates that the signal has status).

#### (4) ERROR

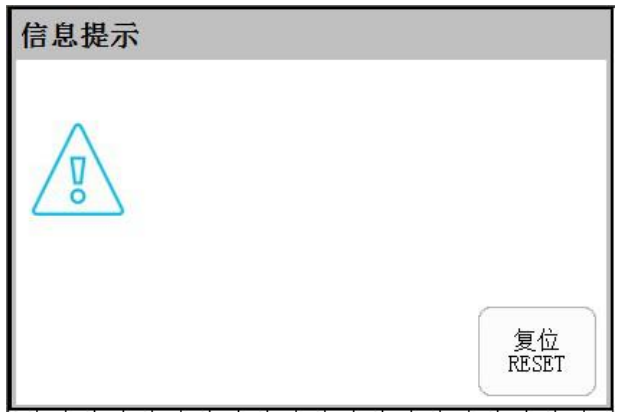

1. In the error reporting interface, the first line displays the error code, the second line shows the content of the error code, and the third line shows the English content of the error code.

2. 复位 RESET : After handling the fault, reset the button manually, and the equipment will return to the initial state.

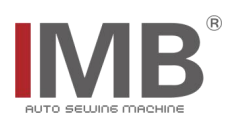

# [2] SIMPLE FAULTS AND WARNING

| 错误码 | 描述                        | 对策                                                |  |  |
|-----|---------------------------|---------------------------------------------------|--|--|
| E01 | No fobrio foiluro         | Check the cylinder magnetic switch; check for     |  |  |
|     | NO TADITIC TATTUre        | clothing                                          |  |  |
| E02 | Please turn the needle to | 王动选柱扣刘                                            |  |  |
|     | the upper position        | 于列旋转机关                                            |  |  |
| E09 | Emouronou oton            | After the fault is eliminated, the emergency stop |  |  |
|     | Emergency stop            | button is reset, and then the screen is reset     |  |  |

\*Please refer to the machine manual for machine head troubleshooting and warning